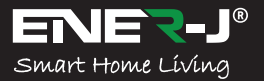

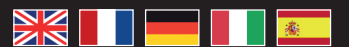

Languages

Make your home smart & connected in simple steps with ENER-J

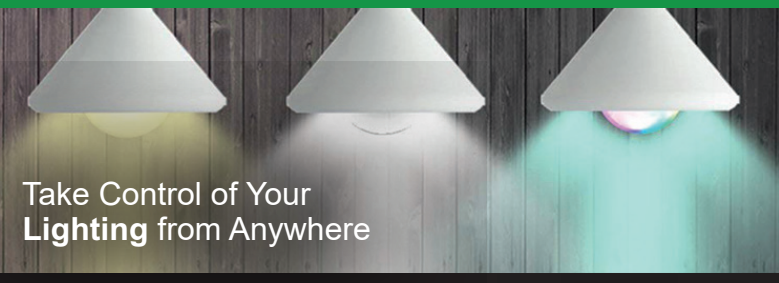

# Installation Guide

# Control your power by: Dobile Dobile Voice Voice RB+W+WW Dimmable Compatible with: Image and the second second

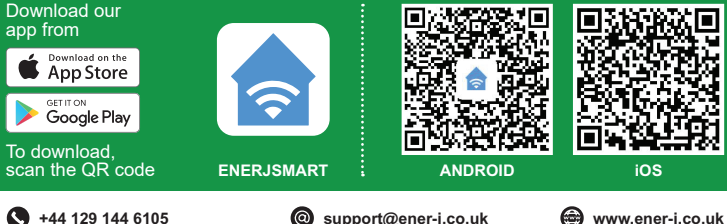

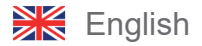

# Specifications

| SKU           | SHA5287                                        |
|---------------|------------------------------------------------|
| Model         | LED-C37-5W                                     |
| Power         | 5W (40W Equivalent)                            |
| Input Voltage | AC 200-240V 50/60Hz                            |
| Lumen         | 450lm                                          |
| Base / Cap    | E14                                            |
| Wireless Type | Wi-Fi 2.4GHz (5G not supported)                |
| Colour Temp   | 6000k to 2700k - RGB Colour Changing           |
| Dimmable      | Yes                                            |
| Material      | Aluminium & Plastic                            |
| Beam Angle    | 180° degrees                                   |
| Ra            | >80Ra (vivid and natural light)                |
| Service Life  | ≥20000 hours                                   |
| Works with    | Amazon Alexa, Google Home and Google Assistant |
| Dimensions    | 37mm x 110mm                                   |

# Physical Installation

#### WARNING: RISK OF ELECTRIC SHOCK

Always disconnect the mains power supply before Inspection/installation or replacement. It is advised that a qualified person/engineer or electrician to do the physical Installation.

Proceed in accordance with local safety regulations.

#### Instructions for proper grounding

Grounding must be performed in accordance with local regulations. Improper grounding poses serious hazards to personnel and equipment.

#### **Electrical Requirements**

The Lamp has to be connected to main power supply. Special care shall be taken during installation of this Ediscon Screw (E14) Bulb.

#### Important Notice for Warranty:

The ENERJSMART lamp has 2 years warranty. Please Note that the device needs cooling time and recommended usage is 10-12 hours/day. If used more than 12 hours a day then warranty will be void.

# App Installation

#### 1. DOWNLOAD AND INSTALL OUR APP

Install 'ENERJSMART' in your Smartphone or Tablet devices through Google Play or iOS Play Store. Alternatively, please scan below QR code's.

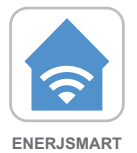

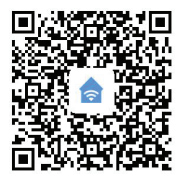

ANDROID

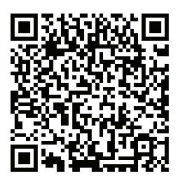

- 2. Navigate to the app store on your mobile device.
- 3. Download an app called Enerjsmart.

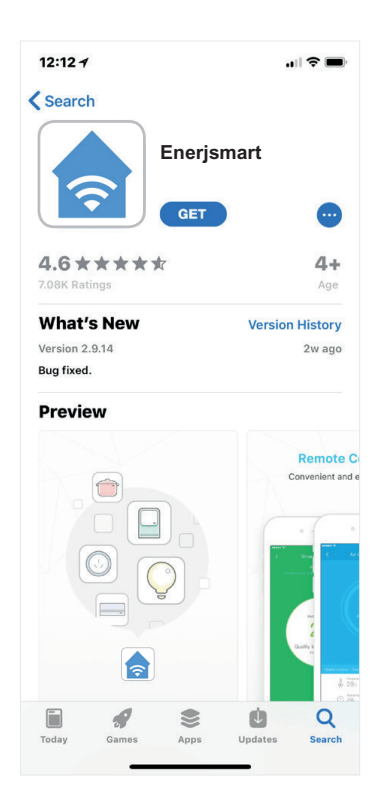

 Once app is downloaded, open the app and select **Register**.

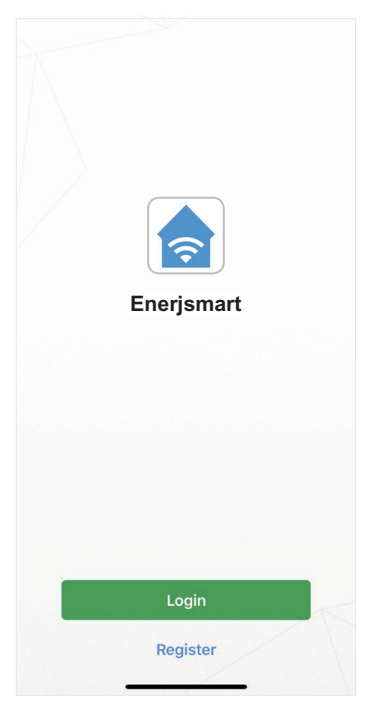

- Kegister

   USA
   +1 >

   Mobile Number/E-mail

   Next

   Register and agree with User Agreement and Privacy Terms
- If you're setting up using a phone number, please enter the verification code that was sent to your phone and your desired password, then select Confirm.

| <b>〈</b> Back | Register                         | r                       |
|---------------|----------------------------------|-------------------------|
| Verifica      | ation code is sent<br>+1 1234567 | t to your phone:<br>890 |
| Verificati    | on Code                          | Resend (51)             |
| Please In     | put Password                     | 0                       |
|               |                                  |                         |

- The app should automatically detect your country code. If not, please select the country code for your country of residence.
- Enter either your email address or phone number. (If you enter your phone number you will be sent a verification text message which you will need in the Next Step).
- If you're setting up using an email address please enter your desired password, and select Confirm.

| <b>く</b> Back | Register     |   |
|---------------|--------------|---|
| Please In     | put Password | ۲ |
|               |              |   |
|               |              |   |

- You have now successfully created an account and you're now ready to start setting up your Smart lamps and fixtures.
- 10. Select the Plus (+) in the top right corner to add a device.

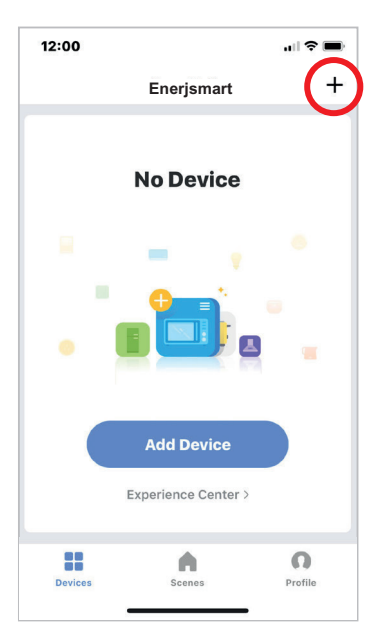

11. Select Lighting devices.

| 12:04      | .ıl 🗢                                |    |
|------------|--------------------------------------|----|
| Cancel     | Select Device Type                   | 믬  |
| *          | Scanning Nearby Equipme              | nt |
|            | Electrical outlet                    | >  |
|            | Multiple socket                      | >  |
| E          | Wall switch                          | >  |
| ŷ          | Lighting devices                     | >  |
| ŷ          | Lighting devices (bluetooth-enabled) | >  |
|            | Air conditioner                      | >  |
| $\bigcirc$ | Robot vacuum                         | >  |
|            | Water heater                         | >  |
|            | Heater                               | >  |
|            | Oil heater                           | >  |

12. Connect your Smart light to a power source. To enter pairing mode, turn the Smart light on and then off for 3-5 seconds at a time. Do this 3 times. The Smart light will begin blinking rapidly once in pairing mode.

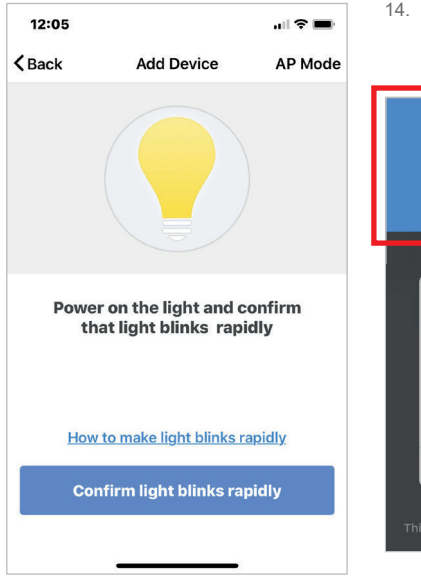

 Connect to your desired Wi-Fi network, enter your password, then select Confirm.

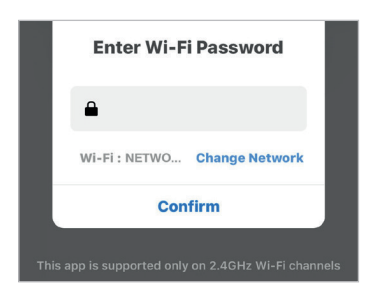

 If a blue box appears at the top of the screen it means you're currently not connected to a Wi-Fi network.

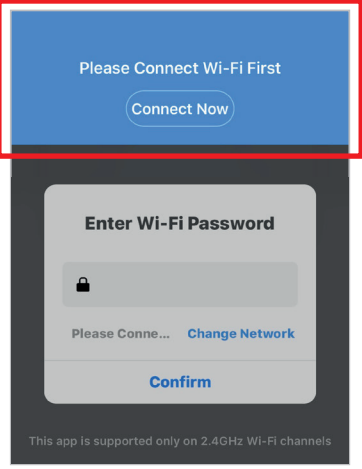

 Once you select **Confirm** after entering your password, the app will start to pair the Smart light to your app.

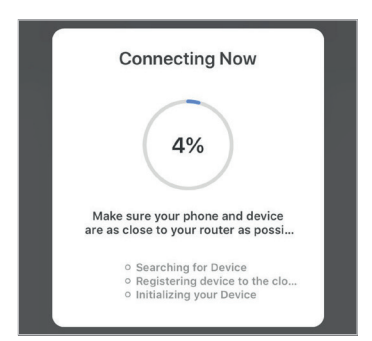

16. If you get a message that says "Failed to Add" it means that the connection has failed. You may have to enter the Smart light into pairing mode again, and repeat steps 11 through 14. Please ensure WiFi Frequency is set to 2.4G (5G not compatible).

| •             |  |
|---------------|--|
| Failed to Add |  |
| Retry         |  |
| View Help     |  |

 Once your Smart light successfully connects to the app, the beside screen will pop up and you can change the name of your Smart light/device.

> For Example: 16 Fixture. It's best to make this simple so that if you would like to connect this to your Alexa App or Google Home, it will be easier for the smart assistant to understand which light you would like to control.

After naming your Smart light, select Done.

|            | Add Devic   | e           |
|------------|-------------|-------------|
|            | <b>~</b>    |             |
| Succesfull | y Added     | 1 Device(s) |
| Light      |             | ۷           |
| Sha        | are with Fa | mily        |
|            | Done        |             |

| Add Device        |             |  |
|-------------------|-------------|--|
|                   |             |  |
| Succesfully Added | 1 Device(s) |  |
| 16 Fixture        | 2           |  |
| Share with Fai    | mily        |  |
| Done              |             |  |

 You're now able to control your Smart light in the Enerjsmart app.  Select **Profile**. In your profile you can use:

#### Adjust Colour

- RGB+6500K to 3000K: You can adjust RGB colour (1600 Million colour) +6500K (Cold white) or 3000K (Warm/ yellow light).
- RGB+3000K-6500K: You can adjust RGB colour (1600 Million colour) +3000K (Warm/yellow light) to 6500K (Cold white).
- CCT: 3000K-6500K (Cold white to warm white).
- C/W: 6000K or 3000K (Cold white or warm white).

\*RGB not available in all LED Lamps. Kindly check the Product Specifications for details.

#### Dimming

 The lamp is dimmable, you can dim 1%-100%.

#### 8 Modes

• Night, Read, Meeting, Leisure, Soft Light, Colourful...

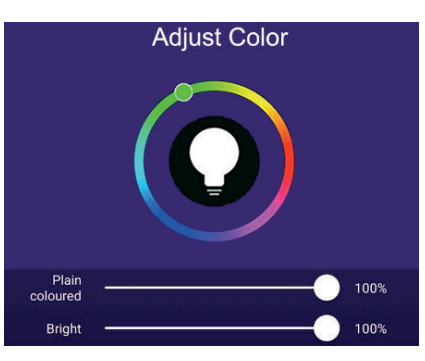

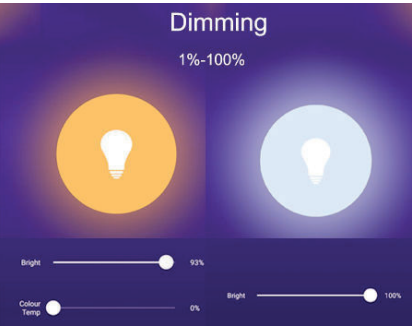

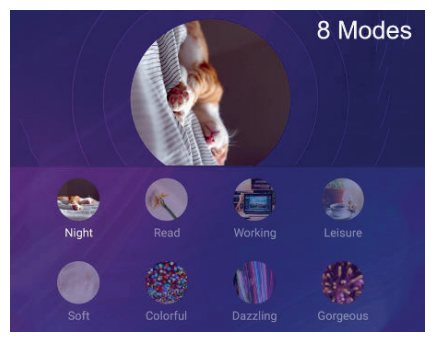

#### 20. Share with your family and friends

If you would like few people to control the same lights, then share with them.

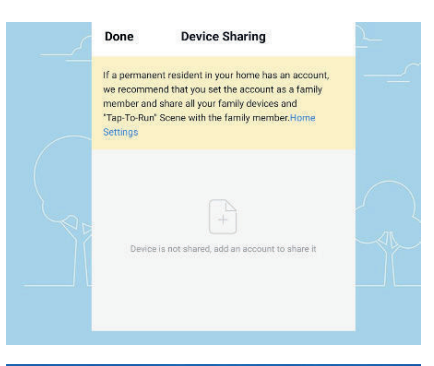

#### 21. Remote Control

12 million kilometers remote control. When we are still stuck with the switch to control the lights, smart lamps have made it easy for you to master the lighting at home on the other side of the globe.

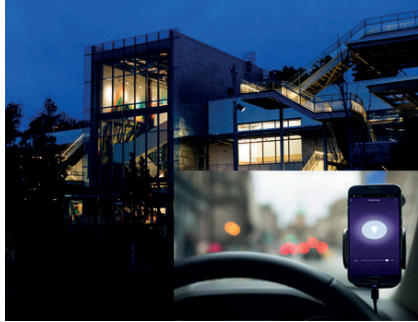

#### 22. Create A Group to Control

Control each Wi-Fi lamp individually, or together as a group.

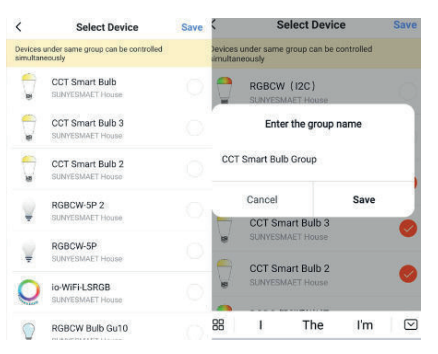

#### 23. Automation

Execute automatically according to conditions such as the weather, device status, and time (When the weather changes (Temperature, Humidity, Weather, PM2.5, Air quality, Sunset/sunrise, Wind speed), schedule, when the device status change).

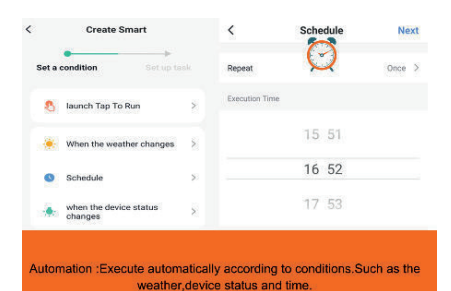

# Third Party Control Overview:

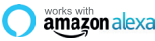

If you're new to Echo, it's a super smart speaker from Amazon that responds to your voice.

Once you've bought Amazon Echo and downloaded the ENERJSMART App, you'll need to enable...

#### 1. Enable the ENERJSMART App

In your Alexa app, tap Skills in the menu and search for ENERJSMART. Tap Enable.

#### 2. Link Account

Enter your ENERJSMART App username and password and follow the onscreen instruction.

#### 3. Talk to Alexa

Now the fun part Ask Alexa to control your ENERJSMART device. Check a full list of things you can control by clicking here. oworks with the **Society Home** works with the **Google** Assistant

Now you can use Google's voiceactivated speaker to control your Smart Home Sockets and adaptors. With the Google Assistant, you can turn on lights without pressing a button.

#### 1. Setup

Start by getting the Google Home app and setting up your Google Home if you have not done this already.

#### 2. Add ENERJSMART Action

In the Google Home app, tap the menu icon and select Home Control. Then tap the + button to see a list of Action tapping ENERJSMART to select the Action.

#### 3. Link you ENERJSMART Account

Now follow the in-app instructions to link you ENERJSMART App account. Once complete you'll be able to say "Okey Google, turn my lamp on" or "Okay Google, set hallway to ON/OFF".

#### Thank you for choosing ENER-J!

Customer satisfaction is our TOP priority, please let us know how you felt about your experience. Happy? We are so happy that you are pleased with our product. Feel free to express your newfound joy! Share your experience by writing a review.

Not Happy? If you are not fully satisfied with the item you received, have any problems like damages, or questions, please contact us. We typically respond within 24-48 hours.

# Caution

Products should be installed as per the instructions mentioned in this manual and also as per current electrical codes National Electric Code (NEC). To avoid the risk of fire, electrical shock or injury, it is advisable that the installation is done by a trained Electrician. Also it is important that mains power supply is switched off before the product is installed or repaired. It is advisable to keep the manual for future reference.

# Please Note

Wi-Fi frequency is 2.4GHz and not 5GHz (5GHz not supported). You can do this by contacting your broadband service provider and requesting to either switch to 2.4GHz entirely or split it between 2.4GHz and 5GHz.

If despite following the process as instructed above, you still fail to add the device, then possibly there is a firewall on your WI-Fi router blocking this device to be connected to your WI-Fi Router. In such a case you would need to disable the firewall, add this device following above process and once the device is added, enable the firewalls back again.

### Stuck? Confused?

Customer Helpline Phone No.:+44 129 144 6105

E-mail:support@ener-j.co.uk

Imported and Marketed By: ENERJ SMART LTD. Unit 11D cosgrove Way , Luton LU11XL, United Kingdom